## **INSTRUCTIVO PARA SOLICITAR LA REINCORPORACIÓN AL 24° PROFA**

- 1. Generar su código de pago por concepto de reincorporación al 24° PROFA (S/.25.60).
- 2. Realizar el pago en el Banco de la Nación y verificar que sus datos personales se consignen correctamente en el voucher.
- **3.** <u>Después de 24 hrs. de haber realizado el pago</u> ingresar al Sistema de Gestión Académica, luego ir a la Pestaña "Trámite" y hacer clic en "Registrar FUSA":

| Menu 🔺         | Sistema de Castián Asadámi  |
|----------------|-----------------------------|
| nscripción     | Sistema de Gestion Academio |
| eportes        | A                           |
| General        |                             |
| Seguridad      |                             |
| ramite         |                             |
| Consultar Fusa |                             |
| Registrar FUSA |                             |

Copyright © 2014 AMAG - Todos los Derechos Reservados

4. Seleccionar los datos requeridos y hacer clic en "Siguiente":

| Menu 🔺                           |                                                                |                         |  |  |  |
|----------------------------------|----------------------------------------------------------------|-------------------------|--|--|--|
| Inscripción                      | Formato Unico de Servicio Académico - FUSA                     |                         |  |  |  |
| Certificación                    | Solicitud Inf. Académica Inf. Adicional Derecho de Trámitación | •                       |  |  |  |
| Tramite                          | Dates Personales                                               |                         |  |  |  |
| Consultar Fusa<br>Registrar FUSA | Nombres y<br>Apellidos:<br>Nro DNI: Telef                      | ono:                    |  |  |  |
| Reportes                         |                                                                |                         |  |  |  |
| Mantenimientos                   | Electrónico:                                                   |                         |  |  |  |
| General                          | Datos Solicitud                                                |                         |  |  |  |
| Seguridad                        | Dirigido a: SUBDIRECCION DEL PROGRAMA DE FORMACION D           | E ASPIRANTES            |  |  |  |
|                                  | Asunto: REINCORPORACIÓN AL PROGRAMA DE FORMACIÓ                | N DE ASPIRANTES - PROFA |  |  |  |
|                                  | Indique 24° PROFA<br>Programa a<br>incorporarse:               | ۲                       |  |  |  |
|                                  | Siguiente                                                      |                         |  |  |  |
|                                  | Copyright © 2014 AMAG - Todos los Derechos Reservados          |                         |  |  |  |

 Seleccionar el "Año" (2018 o 2019) y "Actividad" del cual proviene (22°PROFA o 23°PROFA) luego hacer clic en "Siguiente":

| Menu 🛧         |                                                                |   |  |  |  |
|----------------|----------------------------------------------------------------|---|--|--|--|
| Inscripción    | Formato Unico de Servicio Académico - FUSA                     |   |  |  |  |
| Certificación  | Solicitud Inf. Académica Inf. Adicional Derecho de Trámitación | 0 |  |  |  |
| Tramite        | Datos de Información Académica en Curso o Concluído            |   |  |  |  |
| Consultar Fusa | Año: Seleccione Actividad: Seleccione                          | Ŧ |  |  |  |
| Registral POSA | Anterior Siguiente                                             |   |  |  |  |
| Reportes       |                                                                |   |  |  |  |
| Mantenimientos |                                                                |   |  |  |  |
| General        |                                                                |   |  |  |  |
| Seguridad      |                                                                |   |  |  |  |
|                | Copyright © 2014 AMAG - Todos los Derechos Reservados          |   |  |  |  |

**6.** Anexar el voucher de pago por derecho de reincorporación (S/. 25.60), en formato PDF luego hacer clic en "Siguiente":

| Menu 🔺                           |                                                                                                    | _        | <i></i>        |                           |    |
|----------------------------------|----------------------------------------------------------------------------------------------------|----------|----------------|---------------------------|----|
| Inscripción                      |                                                                                                    | Formato  | o Unico de     | Servicio Académico - FUSA |    |
| Certificación                    | Solicitud Inf. Ac                                                                                                    | cadémica | Inf. Adicional | Derecho de Trámitación    | 0  |
| Tramite                          | Datos Adicionales                                                                                                    |          |                |                           |    |
| Consultar Fusa<br>Registrar FUSA | Petitorio: Deseo incorporarme al 24° PROFA para culminar el 23° PROGRAMA DE FORMACIÓN DE   (Indicar sede, de ser el caso) ASPIRANTES A MAGISTRADOS |          |                |                           |    |
| Reportes                         |                                                                                                    |          |                |                           |    |
| Mantenimientos                   |                                                                                                    |          |                |                           |    |
| General                          |                                                                                                    |          |                |                           | 11 |
| Seguridad                        | Documentos Digitale                                                                                                    | s        |                |                           |    |
|                                  | Anexos de la<br>solicitud:                                                                                                    | Examinar | Nombre Archivo | Anterior Siguiente        |    |

Copyright © 2014 AMAG - Todos los Derechos Reservados

7. Ingresar información del voucher (según el ejemplo), luego hacer clic "Validar Pago", posteriormente marcar con un check "Acepta Términos de Consentimiento" y finalmente hacer clic en "Guardar":

| Menu 🔺         |                                                                                                    |   |
|----------------|----------------------------------------------------------------------------------------------------|---|
| Inscripción    | Formato Unico de Servicio Academico - FUSA                                                                                                   |   |
| Certificación  | Solicitud Inf. Académica Inf. Adicional Derecho de Trámitación                                                                               | 0 |
| Tramite        |                                                                                                    |   |
|                | Datos de Información de Pago                                                                                                    |   |
| Consultar Fusa | Nro Operación: Nro Operacion Nro Agencia: Nro Agencia                                                                                        |   |
| Registrar FUSA | Fecha de Pago: Fecha Validar Pago                                                                                                    |   |
| Reportes       |                                                                                                    |   |
| Mantenimientos | Banco de la Nación                                                                                                    |   |
| General        | Storicio Eccaneción Pago<br>Robi Actividas - Breciona Pago<br>Co. Lostri - La monostrantana<br>CO. Lostri - Bossessona Actividades           |   |
| Seguridad      | N: FACT. ARX - FARO 1 6011-12011-100000500004<br>VC007010<br>CONCEPTO 1 14 0 USA 19979 - 0.00185 -<br>VC005210 11 14 0 USA 19979 - 0.00185 - |   |
|                | Número de<br>Operación • 10:5529 10:00000 10:00000000000000000000000000                                                                      |   |
|                | Acepta Términos de Consentimiento                                                                                                    |   |
|                | Anterior Guardar                                                                                                    |   |
|                | Copyright © 2014 AMAG - Todos los Derechos Reservados                                                                                        |   |